Скачать приложение тут <u>http://voapp.ru/files/xlite/X-Lite\_Win32\_4.7.1\_74247.exe</u>

Установить. После установки добавить свои данные из договора.

Для этого в программе нажимаем Softphone – Account Settings

| X-Lite - siplogin × |              |                           |  |  |
|---------------------|--------------|---------------------------|--|--|
| Softphone           | View Contact | s Help                    |  |  |
| Account Settings    |              |                           |  |  |
|                     |              |                           |  |  |
| Enter name of       | or number 💌  | 61-                       |  |  |
| 1                   | 2<br>ABC     | 3<br>DEF                  |  |  |
| <b>4</b><br>GHI     | 5<br>JKL     | 6<br>MNO                  |  |  |
| 7<br>PQRS           | 8<br>TUV     | 9<br>wxyz                 |  |  |
| *                   | 0            | #                         |  |  |
| <b>└ ⊥ ★</b> ©      |              |                           |  |  |
| Learn More 😔        |              |                           |  |  |
| XLite               | ŝ            | Powered by<br>COUNTERPATI |  |  |

В открывшемся окне вносим свои данные

User ID – ваш логин из договора

Domain – voapp.ru

Password – ваш пароль из договора

Display name и Autorization name - ваш логин из договора

Поле Dial plan – очистить

Для подтверждения нажать ОК

| SIP Account           | Tanalam, Brasses      | Transport   | X        |
|-----------------------|-----------------------|-------------|----------|
| Account voicemail     | ropology Presenc      | e transport | Advanced |
| Account name: Piccou  | un i                  |             |          |
| Protocol: 54P         |                       |             |          |
| Allow this account fo | r                     |             |          |
| M Call                |                       |             |          |
| User Details          |                       |             |          |
| * User ID:            | siplogin              |             |          |
| * Domain:             | voapp.ru              |             | e        |
| Password              |                       |             |          |
| Display name:         | siplogin              |             |          |
| Authorization name:   | siplogin              |             |          |
| Domain Proxy          |                       |             |          |
| Register with dom     | ain and receive calls |             |          |
| Send outbound via:    |                       |             | -        |
| Domain                |                       |             |          |
| Proxy Address         | 6 (                   |             |          |
| Dial plan:            |                       |             |          |
|                       |                       | ок          | Cancel   |
|                       |                       |             | 100      |

## Далее открыть меню Softphone – Preferences

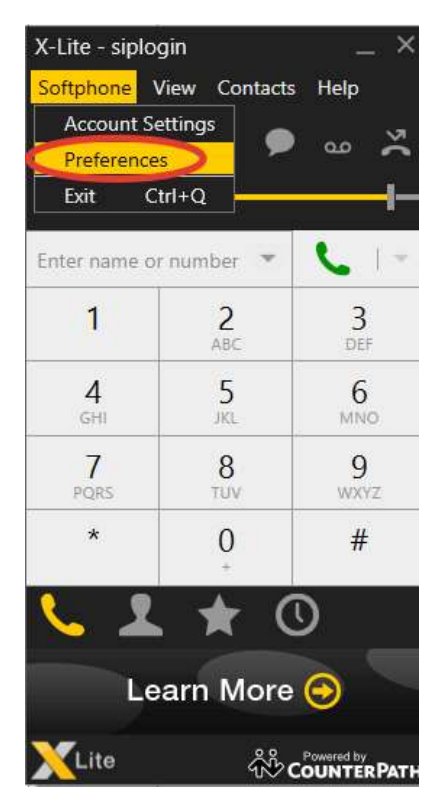

В появившемся окне выбрать Audio Codecs и оставить в поле Available Codecs только G711 uLaw – для подтверждения нажать ОК

| Preferences                    |                                                                                                    | _ ×                    |
|--------------------------------|----------------------------------------------------------------------------------------------------|------------------------|
| Application<br>Alerts & Sounds | Audio Codecs                                                                                                    | Enabled Codecs         |
| Devices<br>Audio Codecs        | G711 uLaw                                                                                                    | BroadVoice32           |
| Video Codecs<br>Calls          |                                                                                                    | SPEEX Wideband         |
|                                | Select a codec from the above lis<br>Description:<br>Bitrate range (bps):<br>Fidelity:<br>Best quality (PESQ): 00 | sts to view properties |
| Reset to Default               |                                                                                                    | OK Cancel              |